# ARANZADI

## GUÍA ABREVIADA DE USO

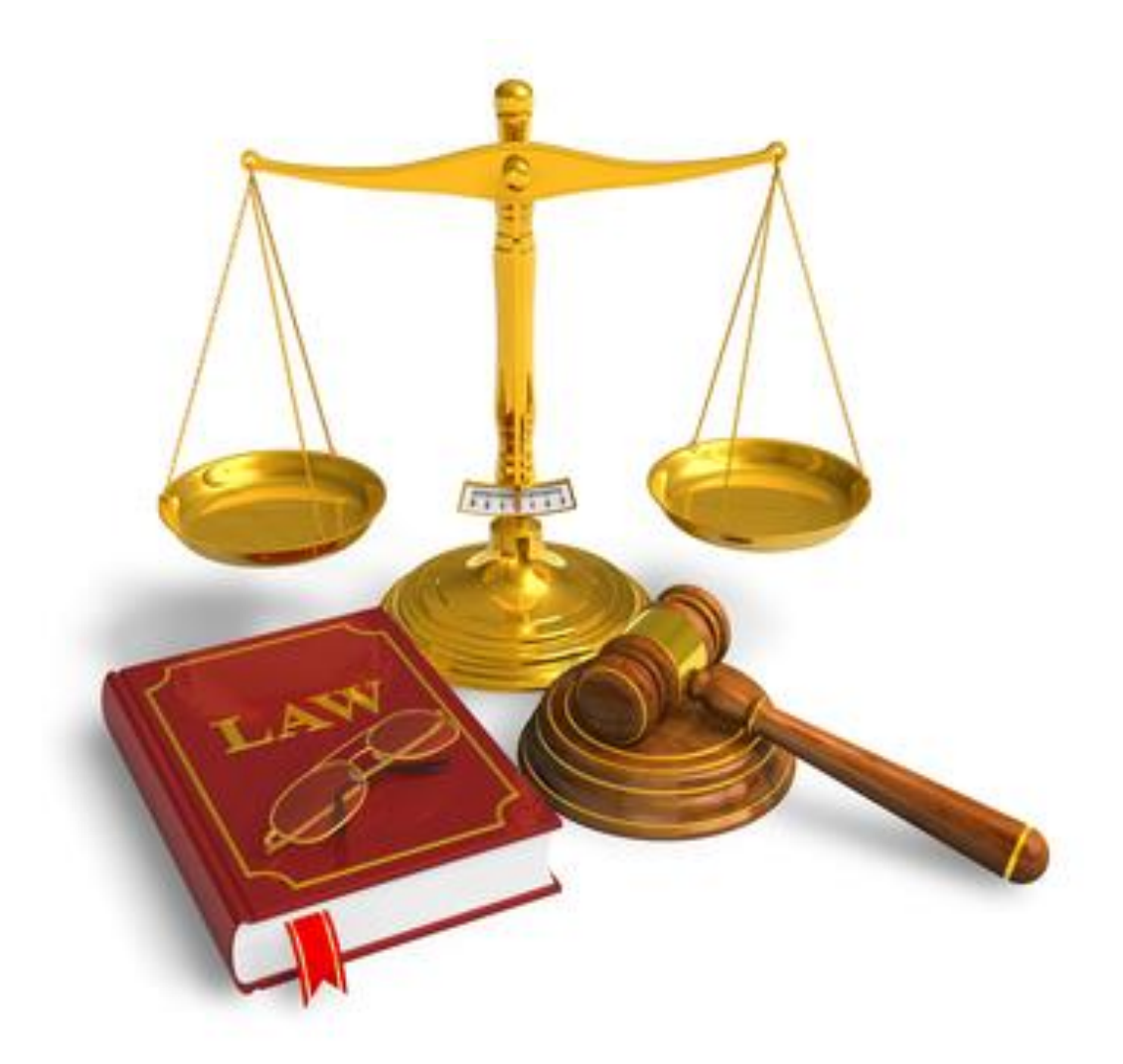

Elaborado por: Mª Antonia Agúndez Soriano (Área formación- Biblioteca de CUNEF- 2018)

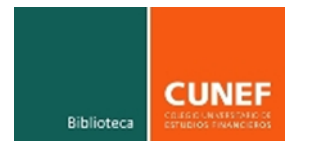

### Contenido

| 1- | FC | DRMA DE ACCESO                                          | 4  |
|----|----|---------------------------------------------------------|----|
| 2- | ΒÚ | ÚSQUEDA POR TIPO DE DOCUMENTO                           | 7  |
| 2  | .1 | Documentos de LEGISLACIÓN y CONVENIOS COLECTIVOS        | 7  |
| 2  | .2 | Documentos de JURISPRUDENCIA Y DOCTRINA ADMINISTRATIVA  | 10 |
| 2  | .3 | Documentos de BIBLIOGRAFÍA, PROYECTOS DE LEY y NOTICIAS | 11 |
| 2  | .4 | DICCIONARIO                                             | 12 |
| 3- | UΤ | TILIDADES DESTACADAS                                    | 13 |
| 3  | .1 | Actualidad                                              | 13 |
| 3  | .2 | Códigos básicos                                         | 14 |
| 3  | .3 | Tesauro                                                 | 14 |
| 3  | .4 | Buscar jurisprudencia sobre una norma                   | 15 |
| 4- | HE | ERRAMIENTAS                                             |    |
| 5- | IC | ONOGRAFÍA                                               | 16 |

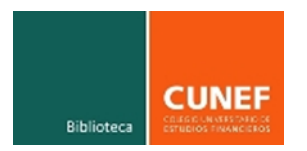

#### 1- FORMA DE ACCESO

Desde <u>http://biblioteca.cunef.edu</u>, acceder a "Bases de datos" desde el menú lateral (margen izqdo.).

Seleccionar la base de datos ARANZADI Social.

| PORTADA<br>NO<br>DISPONIBLE<br>CUNEF | American Statistical Association. Revistas<br>Revistas editadas por la American Statistical Association, que incluye: Journal of the American Statistical<br>Association.                                                                                                    |
|--------------------------------------|----------------------------------------------------------------------------------------------------|
| PORTADA<br>NO<br>DISPONIBLE          | Aranzadi Instituciones<br>Recoge la legislación del Estado desde 1930, con el texto completo desde 1978, y la legislación<br>autonómica desde su inicio. Recoge también jurisprudencia: del Tribunal Supremo desde 1979 a texto<br>completo (desde 1930 con una selección en materia civil); del Tribunal Constitucional desde 1981; de<br>los Tribunales Superiores de Justicia, Audiencias Provinciales y Audiencia Nacional; del Tribunal<br>Europeo de Derechos Humanos y del Tribunal de Justicia de las Comunidades Europeas. También<br>recoge doctrina administrativa: resoluciones de la Dirección General de los Registros y del Notariado,<br>Tribunal de Defensa de la Competencia, Tribunal Económico-Administrativo Central, Tribunal Central de<br>Trabajo, Fiscalía General del Estado, etc. Incluye también bibliografía, proyectos de ley, convenios<br>colectivos, formularios, experto social y ayudas y subvenciones. |
| PORTADA<br>NO<br>DISPONIBLE          | Aranzadi Social<br>Base de datos jurídica que recoge todas las herramientas necesarias para la gestión práctica del proceso<br>social. Contiene índice de temas (legislación, jurisprudencia, bibliografía, checklists y formularios y casos<br>prácticos), Repertorio normativo, Ayudas y subvenciones, Actualidad, Enlaces de interés y Calculadoras<br>(de honorarios, tasas, intereses, etc.).                                                                                                    |

A continuación, hacer clic sobre el icono de acceso a través de la complutense.

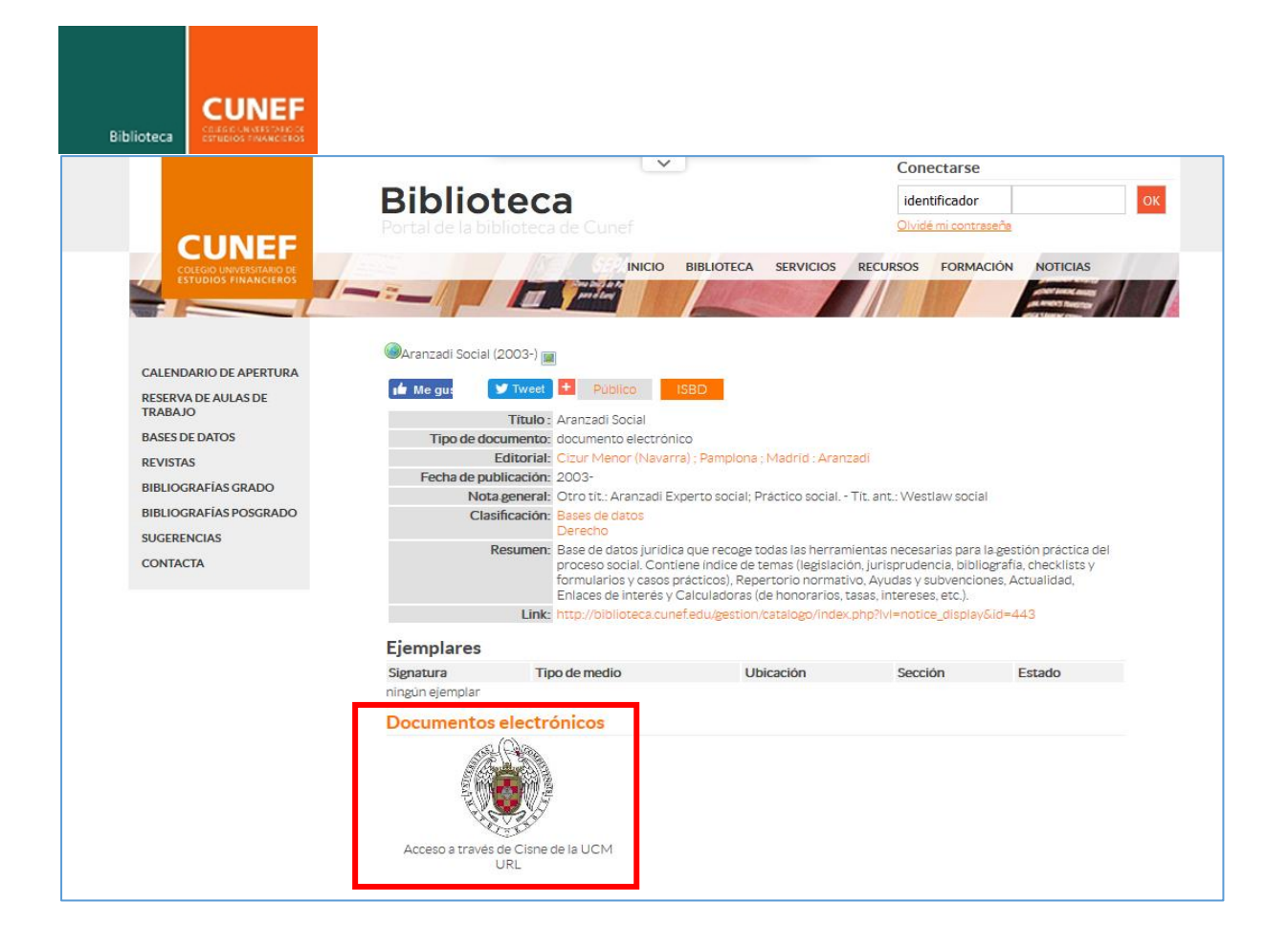

Aparece la siguiente pantalla en la que habrá que hacer clic en "Ver ahora". A continuación, aparecerá la pantalla donde habrá que identificarse.

| UNIVERSIDAD<br>COMPLUTENSE<br>BIBLIOTECA                          |                          |
|-------------------------------------------------------------------|--------------------------|
| Catálogo Cisne > Registro detallado                               |                          |
|                                                                   |                          |
| Aranzadi social                                                   | di.                      |
| Sitio web cop. 5<br>Source:<br>Held by: Universid                 | ad Complutense de Madrid |
| Ver ahora 🕑                                                       |                          |
| Ediciones y formatos                                              |                          |
| Disponibilidad                                                    |                          |
| Access Online                                                     | Publication              |
| <u>Ver ahora</u> 🖓                                                | Aranzadi social          |
| Bibliotecas de todo el mundo     Buscar ubicación:   Ciudad Units | iversitaria. Madrid      |

| Bibliotec |                                                                                                    |                                                                                                    |
|-----------|----------------------------------------------------------------------------------------------------|----------------------------------------------------------------------------------------------------|
|           | UNIVERSIDAD<br>COMPLUTENSE<br>MADRID                                                                                                    | Acceso Web Unificado                                                                                                    |
|           | Acceso Web Unificado a la UCM (Web SS)<br>Identificarse correctamente en esta página le habilitará la entrada en la<br>Dirección de correo UC<br>Contrase | D)         mayoría de las aplicaciones y en los servicios en la nube @UCM.         XM         ña         Iniciar sesión |
|           | ¿Olvidó la contraseña?<br>Más información                                                                                                    |                                                                                                    |

Una vez registrados, aparece la siguiente pantalla en la que hay que seleccionar la opción "Aranzadi instituciones".

|                                                                                          | THOMSON REUTERS                                                                                            |                |
|------------------------------------------------------------------------------------------|----------------------------------------------------------------------------------------------------|----------------|
|                                                                                          | Selección de producto/s a los que desea acceder:<br>Aranzadi Instituciones<br>Aranzadi Expertos<br>Acceder |                |
|                                                                                          |                                                                                                    |                |
|                                                                                          |                                                                                                    |                |
|                                                                                          |                                                                                                    | ALLASSA        |
| At: Cliente 902 404 047 - 947 245 070 de 8 00 a 20.00 de lunes a viernes E-mait atencion | Hentes@thomsonreuters.com @Thomson Reuters.                                                                | HOMSON REUTERS |

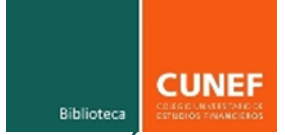

#### 2- BÚSQUEDA POR TIPO DE DOCUMENTO

En el menú superior, aparecen distintas pestañas con los distintos tipos de documentos. Habrá que seleccionar el tipo de documento sobre el que se desea realizar la búsqueda. Por ejemplo: Legislación, jurisprudencia, etc. La búsqueda se puede realizar utilizando solo algunos campos.

| NUMBER OF STREET                                                                                                    | Mis Dossieres Otros servicios Avuda Mi opinión |  |  |  |  |
|----------------------------------------------------------------------------------------------------|------------------------------------------------|--|--|--|--|
| ARANZADI INSTITUCIONES                                                                                                    |                                                |  |  |  |  |
| Universa   Legislación   Jurisprudencia   D. Administrativa   Bibliografía   Proyectos de Ley   Ayudas y Subvenciones   C. Colectivos   Noticias   Diccionario   Expertos |                                                |  |  |  |  |
| Inicio                                                                                                    |                                                |  |  |  |  |

#### 2.1 Documentos de LEGISLACIÓN y CONVENIOS COLECTIVOS

Seleccionar desde las pestañas superiores la opción "LEGISLACIÓN", rellenar los campos para realizar la búsqueda. Tomamos como ejemplo "Código Civil" que lo teclearemos en el campo de búsqueda "TEXTO".

Una vez obtenidos los resultados seleccionamos el primer documento resultante de la búsqueda y aparece la siguiente pantalla:

| YIEMMOR BUTTINS                                                                                                    |                                                                                                    | Mis Dossieres Otros servicios Ayuda Mi opinión                                                                                                    |
|----------------------------------------------------------------------------------------------------|----------------------------------------------------------------------------------------------------|----------------------------------------------------------------------------------------------------|
| ARANZADI INSTITUCIONES                                                                                                    |                                                                                                    |                                                                                                    |
| Universal Legislación Jurisprudencia D. Administrativa Bibli                                                                                                    | grafía Proyectos de Ley Ayudas y Subvenciones C. Colectivos Noticias Diccionario Formularios Expertos                                                                                                    |                                                                                                    |
| Inicio                                                                                                    |                                                                                                    |                                                                                                    |
| Inicio > Legislación > Resultados de búsqueda > Real Decreto                                                                                                    | e 24 julio 1889                                                                                                    | Documentos                                                                                                    |
| Texto Análisis Versiones                                                                                                    |                                                                                                    | 🖨 <u>Imprimir</u> 🔒 <u>Guardar</u> 🖂 <u>e-mai</u> 🕅                                                                                                    |
| VERSIÓN ACTUAL<br>Versión vigente:<br>de 17-10-2012 a 14-07-2015<br>Sumario<br>+ Parte Dispositiva<br>+ TITULO PRELIMINAR. De las normas jurídicas, su<br>aplicación y eficacia (arts. 1 a 16)<br>+ LIBRO II. De los bienes, de la propiedad y de sus<br>modificaciones (arts. 333 a 608)<br>+ LIBRO III. De los diferentes modos de adquirír la<br>propiedad (arts. 609 a 1087)<br>+ LIBRO III. De los diferentes modos de adquirír la<br>propiedad (arts. 609 a 1087)<br>+ LIBRO IV. De las obligaciones y contratos (arts. 1088<br>a 1975)<br>= DISPOSICIÓN FINAL (art. 1976)<br>= DISPOSICIONES TRANSITORIAS<br>+ DISPOSICIONES ADICIONALES | CÓDIGO CIVIL<br>Real Decreto de 24 de julio 1889, LEG 1889/27<br>CÓDIGO CIVIL, Código Civil<br>Ministerio Gracia y Justicia<br>Gracia 25 julio 1889, núm. 206<br>CÓDIGO CIVIL, Código Civil<br>Ministerio Gracia y Justicia<br>Gracia 25 julio 1889, núm. 206<br>COMPANY STATUS STATUS ST | Buscar       Buscar       Baseline       Baseline       Constraints         Bria, y de acuerdo con el parecer de mi Consejo de Ministros;       Inserte en la Gaceta de Madrid el adjunto texto de la nueva edición ión, según el resultado de la discusión habida en ambos Cuerpos       Inserte en la Gaceta de Madrid el adjunto texto de la nueva edición ión, según el resultado de la discusión habida en ambos Cuerpos |
|                                                                                                    | ICONOS                                                                                                    |                                                                                                    |
|                                                                                                    | CAPITULO I.                                                                                                    | -                                                                                                    |

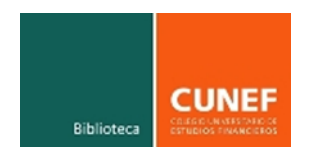

Un documento de legislación dispone de diferentes elementos como son: Texto, análisis y versiones.

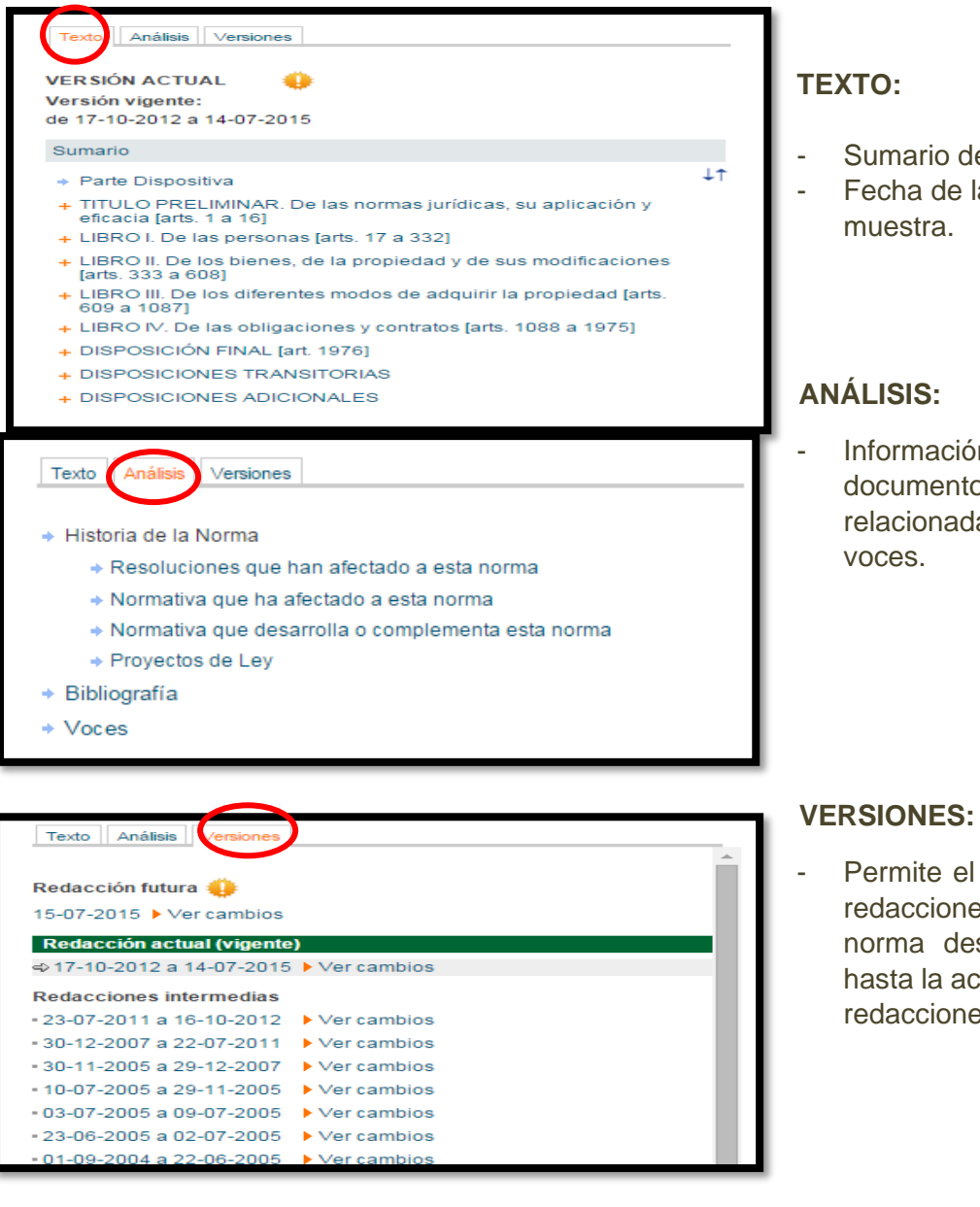

- Sumario de la norma
- Fecha de la versión que se
- Información relacionada con el documento, normas relacionadas, bibliografía y

Permite el acceso a todas las redacciones que ha tenido una norma desde su publicación hasta la actualidad, incluyendo redacciones futuras.

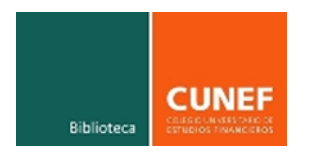

#### **ICONOS**

Se puede observar iconos-enlaces referidos al artículo seleccionado:

| 2           | Concordancias        |
|-------------|----------------------|
|             | Formularios          |
| <b>?</b>    | Notas de vigencia    |
|             | Símbolo de versiones |
| 1           | Jurisprudencia       |
|             | Comentarios          |
| ٢           | Vista rápida         |
| <b>*</b> .) | Versión completa     |

#### **BANDERAS DE VIGENCIA**

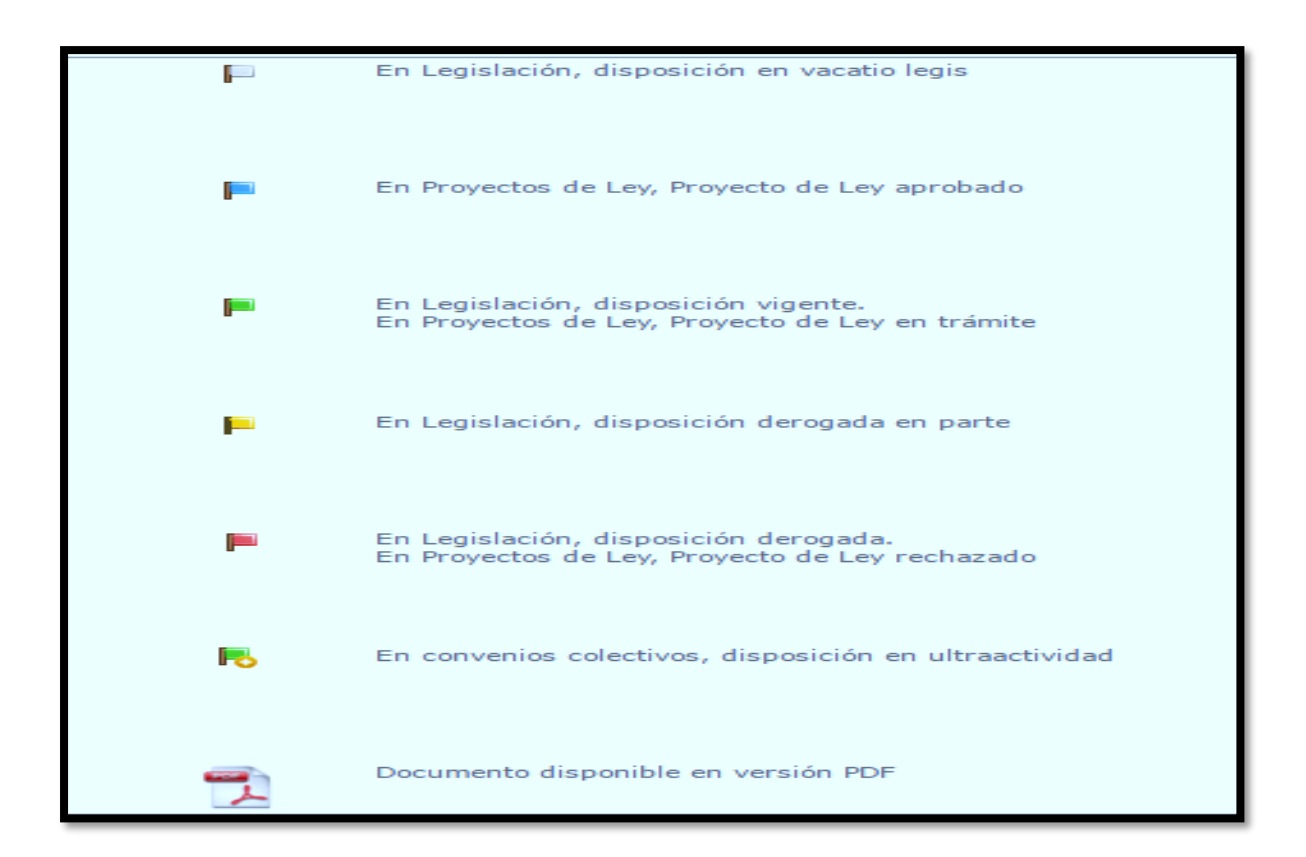

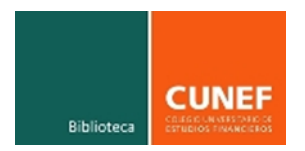

#### 2.2 Documentos de JURISPRUDENCIA Y DOCTRINA ADMINISTRATIVA

Seleccionar desde las pestañas superiores la opción "JURISPRUDENCIA", rellenar los campos para realizar la búsqueda. Tomamos como ejemplo "Abandono de familia" que lo teclearemos en el campo de búsqueda "TEXTO".

Una vez obtenidos los resultados seleccionamos el primer documento resultante de la búsqueda y aparece la siguiente pantalla:

| Universal I      | egislación   | Jurisprudencia     | J. Administrativa     | Bibliografía   | Proyectos de Ley                                                                                                    | C. Colectivos                                                                                                    |
|------------------|--------------|--------------------|-----------------------|----------------|----------------------------------------------------------------------------------------------------|----------------------------------------------------------------------------------------------------|
| Inicio > Jurispr | idencia > Re | sultados de búsque | da > TEDH (Gran Sala) | , sentencia de | 12 junio 2014.                                                                                                    |                                                                                                    |
| Texto Análisis   |              |                    |                       |                | < > »                                                                                                    |                                                                                                    |
| Sumario          |              |                    |                       | Tribu          | inal Europeo de De                                                                                                    | rechos Humanos                                                                                                    |
| +                |              |                    |                       | Caso           | Fernández Martínez con                                                                                                    | tra España. Sentencia                                                                                                    |
| +<br>+<br>+<br>+ |              |                    |                       |                | DERECHO AL RESPI<br>católica por la public<br>aborto, divorcio, sex<br>noción de «escándal<br>libertad religiosa y n<br>OPINIONES DISIDEN | ETO A LA VIDA PRI<br>cación de fotos del<br>ualidad o control d<br>o» utilizada por la l<br>eutralidad religiosa<br>ITE S. |
|                  |              |                    |                       |                | Jurisdicción: Protecci                                                                                                    | ón Europea de Dere                                                                                                    |
|                  |              |                    |                       | 1              | Demanda núm. 56030/20                                                                                                    | 007                                                                                                    |
|                  |              |                    |                       |                | Opiniones disidentes de                                                                                                    | los jueces señores Sp                                                                                                    |
|                  |              |                    |                       |                | Demanda de ciudadano<br>del Convenio: inexistenc                                                                                          | español contra el Reil<br>ia: desestimación de l                                                                           |
|                  |              |                    |                       |                | En el caso de Fernánde:                                                                                                    | z Martínez contra Esp                                                                                                    |
|                  |              |                    |                       | E              | El Tribunal europeo de D<br>Angelika Nußberger, And                                                                                       | erechos Humanos, re<br>dré Potocki, Paul Lemr                                                                              |
|                  |              |                    |                       | -              | Fras haber deliberado er                                                                                                    | n Sala del Consejo el :                                                                                                    |

La lista de resultados aparece ordenada por fecha descendente, pero se puede cambiar el criterio de ordenación, cada nº responde a un documento. La navegación por el texto es similar a lo comentado en el subcapítulo de LEGISLACIÓN.

Un documento de jurisprudencia dispone de diferentes elementos como son: Texto y análisis. Al igual que en el resto de los documentos, dispone de opciones para imprimir, guardar o enviar por email.

#### **ANÁLISIS:**

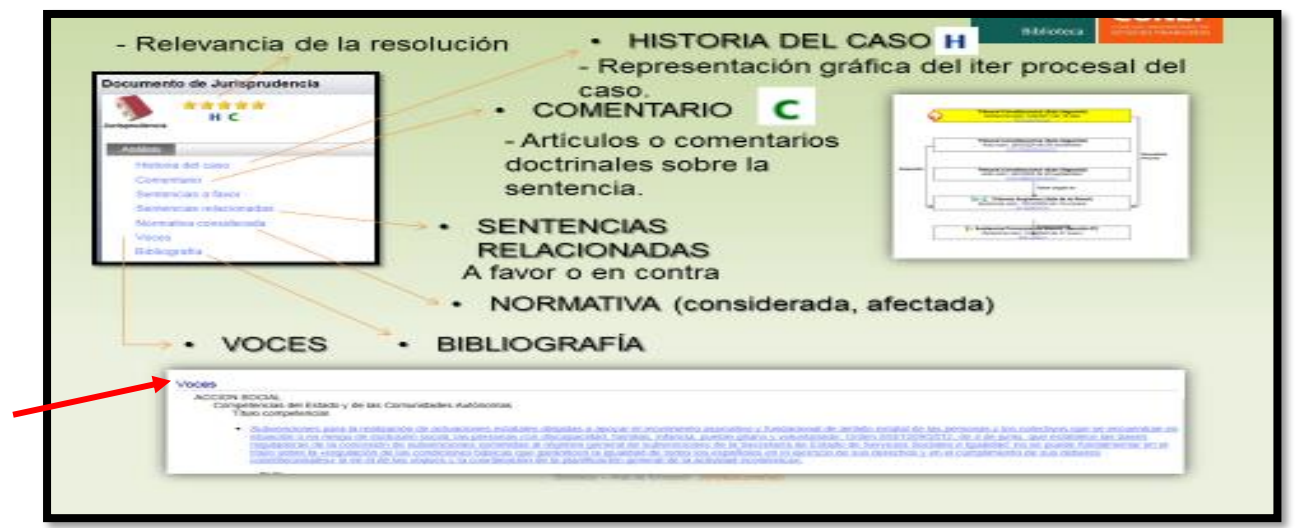

VOCES: Conceptos jurídicos clave, sobre los que trata el documento.

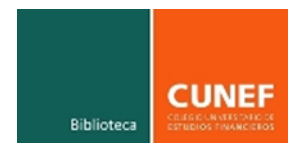

#### 2.3 Documentos de BIBLIOGRAFÍA, PROYECTOS DE LEY y NOTICIAS

#### **BIBLIOGRAFÍA**

Se trata de la bibliografía relacionada con la búsqueda realizada. Algunos documentos se pueden ver a texto completo y otros incluyen una ficha del documento con su título, autor, ISBN y editorial.

#### PROYECTO DE LEY

| ARANZADI INSTITUCIONES                                                                                |                                                                                                    |  |  |  |  |  |  |  |
|----------------------------------------------------------------------------------------------------|----------------------------------------------------------------------------------------------------|--|--|--|--|--|--|--|
| Universal Legislación Jurisprudencia D. Administrativa B                                              | ibliografía   Proyectos de Ley   Ayudas y Subvenciones   C. Colectivos   Noticias   Diccionario   Formularios   Expertos                                                                                                    |  |  |  |  |  |  |  |
| Inicio > Proyectos de Ley > Resultados de búsqueda > Proposición de Ley 122-000216/2002, de 9 de mayo |                                                                                                    |  |  |  |  |  |  |  |
| Texto Anàtsis                                                                                         | <b>BANDERA DE VIGENCIA</b>                                                                                                    |  |  |  |  |  |  |  |
| LEG/2002/1109-7<br>Texto aprobado por el Senado.                                                      | Foposición de Ley 122/000216/2002, de 9 de mayo.<br>LEG 2002\1109                                                                                                    |  |  |  |  |  |  |  |
| BO. Cortes Generales-Senado 30 septiembre 2002,<br>núm. 5-e, [pág. 33]                                | Anotaciones -                                                                                                    |  |  |  |  |  |  |  |
| LEG\2002\1109-6                                                                                       | LEGISLATURA: VII. CODIGO CIVIL-NACIONALIDAD. Modificación de Código Civil en materia de nacionalidad                                                                                                    |  |  |  |  |  |  |  |
| Dictamen de la Comisión (Senado).<br>Senado.                                                          | Fecha de calificación: 9 mayo 2002. Comisión de Justicia e Interior. Informe de la Ponencia. Situación: Caducado por fin de Legislatura.                                                                                                    |  |  |  |  |  |  |  |
| BO. Cortes Generales-Senado 20 septiembre 2002,<br>núm. 5-d, [pág. 29]                                | re 2002,<br>BO. Cortes Generales-Congreso de los Diputados 16 mayo 2002, núm. 241-1, [pág. 1]<br>En cumplimiento de lo dispuesto en el artículo 97 del Reglamento de la Cámara, se ordena la publicación en el BOLETÍN OFICIAL DE                                                                                                    |  |  |  |  |  |  |  |
| LEG/2002/1109-5<br>Informe de la Ponencia (Senado).<br>Senado.                                        | relativo a la Proposición de Ley sobre modificación del Código Civil en materia de nacionalidad (núm. exple. 122/000102) («BOCG», serie E<br>modificación del Código Civil en materia de nacionalidad (núm. exple. 122/000109) («BOCG», serie B, núm. 122-1, de 16 de marzo de 2001<br>adquisición y recuperación de la nacionalidad (núm. exple. 122/000150) («BOCG», serie B, núm. 168-1, de 26 de octubre de 2001).                                                                                                    |  |  |  |  |  |  |  |
| BO. Cortes Generales-Senado 12 septiembre 2002,<br>núm. 5-c, [pág. 27]                                | El nuevo texto resultante de la unificación de las Proposiciones de Ley citadas, se denominará «Proposición de Ley de modificación del Có<br>figura en el Anexo al Informe de la Ponencia.                                                                                                    |  |  |  |  |  |  |  |
| LEG\2002\1109-4                                                                                       | A la Comisión de Justicia e Interior                                                                                                    |  |  |  |  |  |  |  |
| Enmiendas (Senado).<br>Senado.<br>BO. Cortes Generales-Senado 18 junio 2002, núm. 5-<br>b, [pág. 5]   | Las Ponencias encargadas de redactar el Informe relativo a la Proposición de Ley sobre modificación del Código Civil en materia de nacio<br>del Código Civil en materia de nacionalidad (núm. expte. 122/000109) y la Proposición de Ley de modificación del Código Civil en materia<br>122/00150), integradas por los Diputados Doña Ángeles Muñoz Uriol, Don José Antonio Bermúdez de Castro y Don Leocadio Bueso Zae<br>González (GS); Doña Mercé Pigem i Palmés (GC-CiU), Don Felipe Alcaraz Masats (GIU), Doña Margarita Uría Excebarría (GV, EAJ-PNV), D<br>Olazábal (GMx), han estudiado con todo detenimiento dichas iniciativas, así como las enmiendas presentadas, y en cumplimiento de lo dis |  |  |  |  |  |  |  |
| LEG/2002/1109-3<br>Texto remitido por el Congreso.                                                    | siguiente:                                                                                                    |  |  |  |  |  |  |  |
| Senado.<br>BO. Cortes Generales-Senado 3 junio 2002, núm. 5-a,                                        | INFORME I. Consideraciones relativas al procedimiento                                                                                                    |  |  |  |  |  |  |  |
| [pag. 1]<br>LEG\2002\1109-2                                                                           | <ol> <li>Las ponencias arriba citadas, reunidas conjuntamente, consideran conveniente tramitar de forma acumulada las tres proposiciones de<br/>de 2002, al tener todas por objeto la introducción de diversas modificaciones legislativas en materia de nacionalidad.</li> </ol>                                                                                                    |  |  |  |  |  |  |  |
| Aprobación por el Pleno.                                                                              | 2. Tras examinar las referidas iniciativas legislativas y las enmiendas presentadas a éstas, se eleva a la Comisión un texto único que inco                                                                                                    |  |  |  |  |  |  |  |

- TEXTO: análisis de las diferentes fases que ha seguido en su tramitación
- ANÁLISIS: "voces relacionadas", "normativa potencialmente afectada" (en caso de que sea aprobado) y "aprobada como" (con acceso directo a Ley que ha resultado de este proyecto).

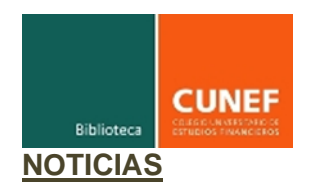

Nos indica el área del Derecho a la que corresponde la noticia y la categoría a la que pertenece.

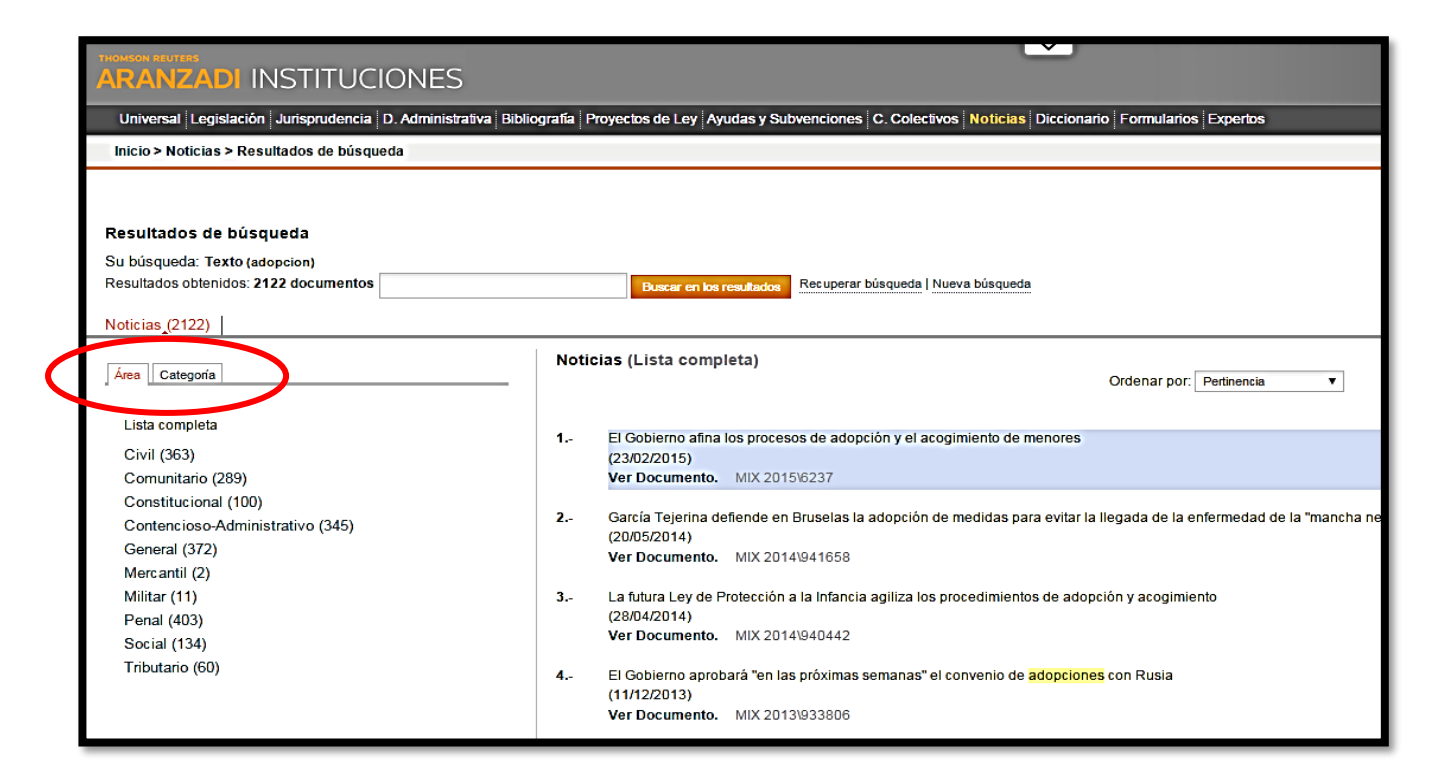

#### 2.4 DICCIONARIO

Listado de definiciones de términos específicos de la disciplina.

|                                                                                                    | Mis Dossieres Otros servicios Ayuda Mi opinión |
|----------------------------------------------------------------------------------------------------|------------------------------------------------|
| ARANZADI INSTITUCIONES                                                                                                    |                                                |
| Universal Legislación Jurisprudencia D. Administrativa Bibliografía Proyectos de Ley Ayudas y Subvenciones C. Colectivos Noticias Diccionario Formularios Expertos |                                                |
| Inicio > Diccionario                                                                                                    |                                                |
| Q Buscar en Diccionario                                                                                                    | 0                                              |
|                                                                                                    |                                                |
| Texto ?=                                                                                                    |                                                |
| Buscar Borran                                                                                                    |                                                |
|                                                                                                    |                                                |
|                                                                                                    |                                                |

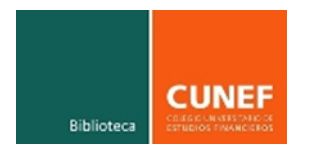

#### 3- UTILIDADES DESTACADAS

#### 3.1 Actualidad

Se localiza en la parte derecha de la pantalla de Inicio (pestaña Universal) o dentro de cada documento. En este apartado se encuentra un índice con todas las novedades del día. También se pueden buscar las novedades de otro día o incluso las del último año.

| Translation Translation                                                                                                    | Mis Dossiere                                                                                                    | S OTROS SERVICIO | s Ayuda Miopinión |  |  |
|----------------------------------------------------------------------------------------------------|----------------------------------------------------------------------------------------------------|------------------|-------------------|--|--|
| ARANZADI INSTITUCIONES                                                                                                    |                                                                                                    |                  |                   |  |  |
| Universal Legislación Jurisprudencia D. Administrativa Bibliografía Proyectos de Ley Ayudas y Subvenciones C. Colectivos Noticias Diccionario Formularios Expertos                                                                                                    |                                                                                                    |                  |                   |  |  |
| Inicio                                                                                                    |                                                                                                    |                  |                   |  |  |
| Contracts and there de 20 activity 2017, 26140. Experimentary 2017 (JUR 2017, 28256). El trabajado del domicilio social de una sociedad sin que se produzca el trabajado de su domicilio efectivo está comprendido en a libertad de establecimiento prodegida por el Derecho de la Loño. STIS 2017 (JUR 2017, 28256). El trabajado del domicilio social de una sociedad a por un delho de tráfico legal de órganos STIS (Sala de lo Penal), de 27 de octubre de 2017 (JUR 2017, 28264). El trabajado del domicilio social de una sociedad a por un delho de tráfico legal de órganos STIS (Sala de lo Penal), de 27 de octubre de 2017 (JUR 2017, 28264). El trabajado nel confirma la primera condena dictada por un delho de tráfico legal de órganos STIS (Sala de lo Penal), de 27 de octubre de 2017 (JUR 2017, 28264). El trabajado de lo primera condena dictada por un delho de tráfico legal de órganos STIS (Sala de lo Penal), de 27 de octubre de 2017 (JUR 2017, 2826). El trabajado nel Derecho de la Loño. STILE 25 octubre 2017 (JUR 2017, 28264). El trabajado del domicilio social de una sociedad a por un delho de tráfico legal de órganos STIS (Sala de lo Penal), de 27 de octubre de 2017 (JUR 2017, 2826). El trabajado del domicilio social de una sociedad a por un delho de tráfico legal de órganos STIS (Sala de lo Penal), de 27 de octubre de 2017 (JUR 2017, 2826). El trabajado del domicilio social de una sociedad a por un delho de tráfico legal de órganos STIS (Sala de lo Penal), de 27 de octubre de 2017 (JUR 2017, 2826). El condenado a tres años de prisión el conductor del autobuís que provocó la muerte de nueves personas SJP núm. 1 de Ávila, de 29 septembre 2017 (ARP) | Actualidad     Civi     Civi     Mercanti     Penal     Administrativo     Fiscal y Tributario     Laboral y Seguridad Social     Otrae desplace     Códigos de Legislación E     Estatal     Autonómica     Municipal     Social | ásica            | Ø                 |  |  |

Ejemplo: Elegimos "Actualidad Penal"

|                                                                               | Actualidad Temática<br>Noticias (8)   Jurisprudencia (5) |                                                                                                    |  |
|-------------------------------------------------------------------------------|----------------------------------------------------------|----------------------------------------------------------------------------------------------------|--|
| ★ Actualidad El Civil Moreantil                                               | Actualidad   Seleccionar otro dia                        | Penal                                                                                                    |  |
| Contratos Mercantiles                                                         | Novedades del año     Otros temas                        | 1La juez espera que Fiscalía se pronuncie sobre compelencia para investigar destrucción de ordenadores (15/10/2013)                                                                                                    |  |
| <ul> <li>Defensa de la Competencia</li> <li>Sociedades Mercantiles</li> </ul> | 윤 Civil<br>원 Mercantil                                   | 2Imputados por prevaricación los siete concejales de Santiago que aprobaron pagar la defensa a otro edil (15/10/2013)                                                                                                    |  |
| Propiedad Industrial                                                          | Penal<br>∰ Administrativo<br>Fiscal v Tributarin         | 3Alaya archiva la causa contra los empresarios que pujaron por los suelos de Mercasevilla (15/10/2013)                                                                                                    |  |
| Derecho Concursat     Penat                                                   | E Laboral y Seguridad Social<br>፼ Otras disciplinas      | <ol> <li>4La Fiscaira de Madind no bene aun ciaro si ve imprudencia o doio eventual en el caso de "Madind Arena" (14/10/2013)</li> <li>5El exjuez Serrano jura como abogado mientras el TC resuelve su recurso a la condena de inhabilitación (14/10/2013)</li> </ol> |  |
| Administrativo                                                                |                                                          | 6El jueves corrienza el juicio contra 36 miembros de Batasuna acusados de financiar la banda a través de "herrikos" (14/10/2013)                                                                                                    |  |
| E Laboral y Seguridad Social                                                  |                                                          | 7Juzgan este lunes a Muñoz, Yagüe, García Marcos y otros diez exediles de Marbella por licencias inegulares (14/10/2013)                                                                                                    |  |
| Otras disciplinas                                                             |                                                          | 8Alaya pide a Anticorrupción informar sobre la posible prescripción de delitos (14/10/2013)                                                                                                    |  |

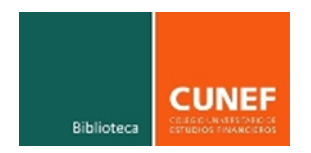

#### 3.2 Códigos básicos

Se localiza en la parte derecha de la pantalla de Inicio. En este apartado, se puede encontrar una recopilación de normativa a texto vigente, clasificada por áreas y/o ámbito territorial.

Ejemplo: "Legislación Estatal Básica"

| Códigos de Legislac                                                                                                    | ión Básica |
|----------------------------------------------------------------------------------------------------|------------|
| Estatal                                                                                                    |            |
| Autonómica                                                                                                    |            |
|                                                                                                    |            |
|                                                                                                    |            |
|                                                                                                    |            |
| Códigos de Legislación Bás                                                                                                    | sica       |
|                                                                                                    |            |
| Estatal                                                                                                    |            |
| LStatai                                                                                                    |            |
|                                                                                                    |            |
| Unión Europea                                                                                                    |            |
| <ul> <li></li></ul>                                                                                                    |            |
| <ul> <li> Unión Europea</li> <li> Constitución</li> <li> Civil</li> </ul>                                                                                                    |            |
| <ul> <li> Unión Europea</li> <li> Constitución</li> <li> Civil</li> <li> Mercantil</li> </ul>                                                                                                    |            |
| <ul> <li> Unión Europea</li> <li> Constitución</li> <li> Civil</li> <li> Mercantil</li> <li> Penal</li> </ul>                                                                                                    |            |
| <ul> <li>         Unión Europea      </li> <li>         Constitución      </li> <li>         Civil      </li> <li>         Mercantil      </li> <li>         Penal      </li> <li>         Administrativo     </li> </ul>                                    |            |
| <ul> <li>         Unión Europea      </li> <li>         Constitución      </li> <li>         Civil      </li> <li>         Mercantil      </li> <li>         Penal      </li> <li>         Administrativo      </li> <li>         Tributario     </li> </ul> |            |

A partir de aquí, se irán desplegando índices hasta localizar la norma deseada.

#### 3.3 Tesauro

Se presenta como una relación alfabética de conceptos y voces jurídicas y de sus términos asociados. Se localiza a la derecha en la pantalla de búsqueda de JURISPRUDENCIA.

| Universal Legislación Jurisprudencia D. Administrativa Bibliografia Proyectos de Ley Ayudas y Subvenciones C. Colectivos Noticias Discionario Formularios Expertos |                  |                              |                                                                                                 |  |  |
|----------------------------------------------------------------------------------------------------|------------------|------------------------------|-------------------------------------------------------------------------------------------------|--|--|
| Inicio > Jurisprudencia                                                                                                    |                  |                              |                                                                                                 |  |  |
| ি Buscar en Jurisprudencia 🔶 🕅 বিজ                                                                                                    |                  | 📌 Actualidad 😰               |                                                                                                 |  |  |
| Marginal<br>Texto<br>Resumen                                                                                                    |                  | Operadores -<br>Operadores - | <ul> <li>Buscar Jurisprudencia sobre una norma</li> <li>Acteder a la búsqueda</li> </ul>        |  |  |
| Voces<br>Disposiciones examinadas                                                                                                    |                  | 0                            | Tesauro de Jurisprudencia     Constitucional                                                    |  |  |
| Aticulo<br>Tribunal<br>Fecha                                                                                                    | Todos            | ▼<br>2≣<br>hasta ▼ ▼ ▼       | Chil     Penal     Contencioso-Administrativo     Social                                        |  |  |
| Tipo de Resolución                                                                                                    | O el día v v v v | •                            | Milgar     CONFLICTOS DE JURISDICCION Y DE COMPETENCIA     SALA ESPECIAL DEL ART. 61 DE LA LOPJ |  |  |
| Número de Resolución<br>Número de Recurso                                                                                                    |                  |                              |                                                                                                 |  |  |
| Ponente<br>Relevancia +                                                                                                    |                  |                              |                                                                                                 |  |  |
| Buscar Borrar Traspasar consulta a Doct Adm                                                                                                    |                  |                              |                                                                                                 |  |  |

14

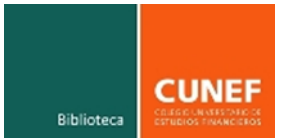

Ejemplo: Queremos localizar jurisprudencia relativa a la capacidad para celebrar un contrato de arrendamiento.

- Seleccionar" Tesauro Civil"
- Buscar "arrendamientos urbanos"
- Ir desglosando conceptos

#### 3.4 Buscar jurisprudencia sobre una norma

Permite consultar la jurisprudencia relacionada con una norma o algún artículo de la norma.

Este enlace suele estar en la parte derecha de la pantalla de búsqueda tanto de Legislación como de Jurisprudencia y Convenios Colectivos.

Ejemplo: "Código Civil"

|                                                                                                    | Mis Dossieres Otros servicios Ayuda Mi opinión       |  |  |
|----------------------------------------------------------------------------------------------------|------------------------------------------------------|--|--|
| AKANZALI INSTITULIUNES                                                                                                    | Salir Salir                                          |  |  |
| Universal Legislación Jurisprudencia D. Administrativa Bibliografía Proyectos de Ley Ayudas y Subvenciones (C. Colectivos Noticias Diccionario Formularios Expertos                      |                                                      |  |  |
|                                                                                                    |                                                      |  |  |
| Inicio > Jurisprudencia > Buscar Jurisprudencia                                                                                                    |                                                      |  |  |
| 🔍 Buscar Jurisprudencia sobre una norma                                                                                                    |                                                      |  |  |
| Norma cuya jurisprudencia se quiere consultar codigo civil                                                                                                    | Buscar                                               |  |  |
|                                                                                                    |                                                      |  |  |
| ARANZADI INSTITUCIONES                                                                                                    | MIS DOSSIERES   OTROS SERVICIOS   APUDA   MI OPINIÓN |  |  |
| Universal   Legislación   Jurisprudencia   D. Administrativa   Bibliografía   Proyectos de Ley   Ayudas y Subvenciones   C. Colectivos   Noticias   Diccionario   Formularios   Expertos |                                                      |  |  |
| Inicio                                                                                                    |                                                      |  |  |
| Normas encontradas (33)<br>Seleccione una norma de la siguiente lista de resultados                                                                                                    |                                                      |  |  |
| 1 ■ Código Civil. Código Civil<br>Real Decreto de 24 julio 1889 LEG 1889\27                                                                                                    |                                                      |  |  |
| <ol> <li>Comunidad Autónoma de Catalunya. Persona y familia. Código Civil de Cataluña (Li<br/>Ley núm. 25/2010, de 29 julio LCAT 2010/534</li> </ol>                                     | bro Segundo - Persona y Famil                        |  |  |
| 3 Comunidad Autónoma de Catalunya. Código Civil. Código Civil de Cataluña (Libro T<br>Ley núm. 4/2008, de 24 abril LCAT 2008\418                                                         | ercero - Persona Jurídica, Asoc                      |  |  |
| <ol> <li>Comunidad Autónoma de Catalunya. Sucesiones. Código Civil de Cataluña (Libro C<br/>Ley núm. 10/2008, de 10 julio LCAT 2008/607</li> </ol>                                       | uarto - Sucesiones)                                  |  |  |
| 5 Comunidad Autónoma de Catalunya. Código Civil. Código Civil de Cataluña (Libro C<br>Ley núm. 5/2006, de 10 mayo LCAT 2006/418                                                          | Quinto - Derechos Reales)                            |  |  |
| <ol> <li>Comunidad Autónoma de Catalunya. Código Civil. Código Civil de Cataluña (Libro P<br/>Ley núm. 29/2002, de 30 diciembre LCAT 2003\14</li> </ol>                                  | rimero - Disposiciones Genera                        |  |  |
| 7 Separación y Divorcio. Modifica el Código Civil y de la Ley de Enjuiciamiento Civil (R<br>Ley núm. 15/2005, de 8 julio RCL 2005/1471                                                   | CL 2000\34, 962 y RCL 2001\1                         |  |  |
| 8 Matrimonio. Modifica el Código Civil en materia de derecho a contraer matrimonio<br>Lev núm. 13/2005. de 1 iulio RCL 2005/1407                                                         |                                                      |  |  |

Se puede acceder a todas las sentencias relacionadas con la norma completa.

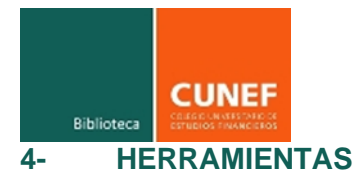

| RRAMIENTAS                                                                                 |
|--------------------------------------------------------------------------------------------|
| GUARDAR Y E-MAIL:<br>PDF, HTML o RTF-<br>iestionar, crear, editar,<br>pender, administrar) |
|                                                                                            |
|                                                                                            |

#### 5- ICONOGRAFÍA

Se puede conocer el significado de cualquier icono situando el cursor sobre el mismo, a continuación, se desplegará una leyenda explicativa sobre su contenido.

También haciendo clic en "Ayuda"  $\rightarrow$  "Abreviaturas e iconos"  $\rightarrow$  "Abreviaturas".

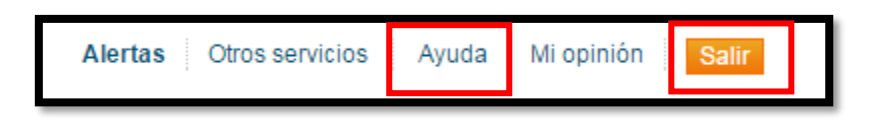

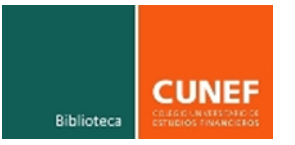

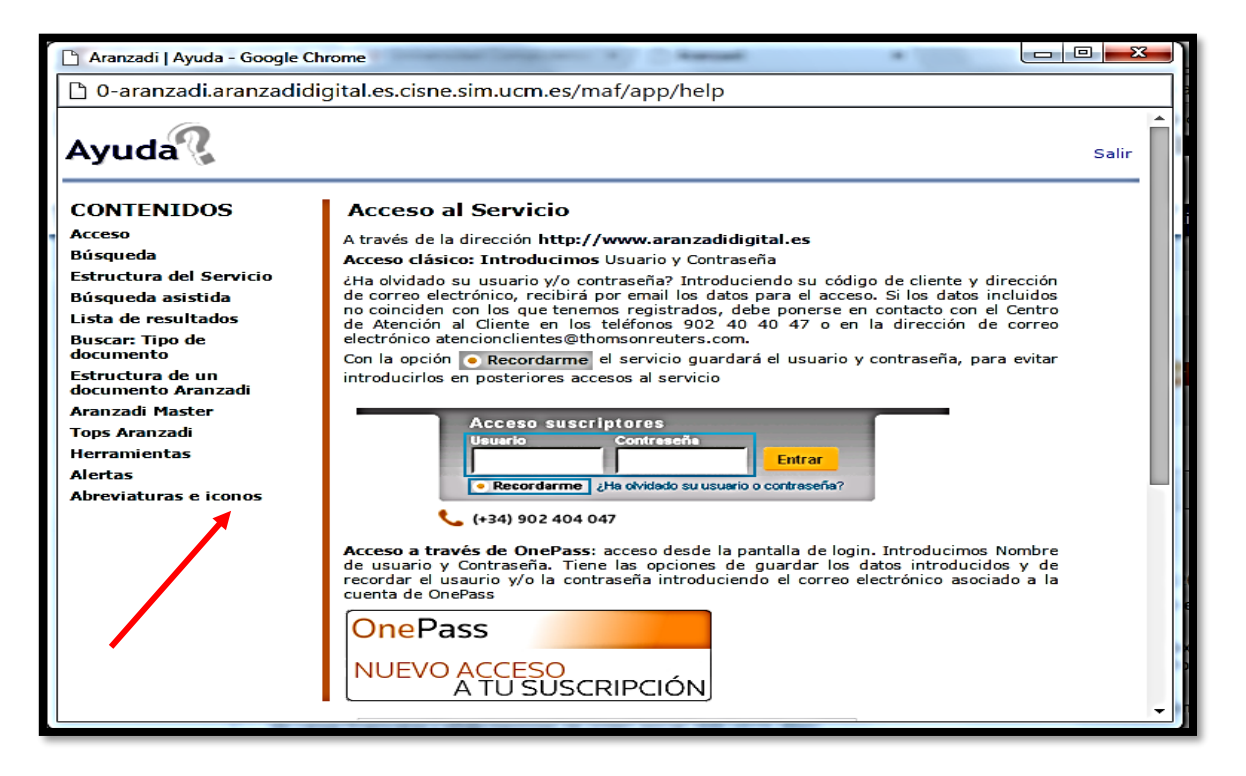

| Abre                           | Abreviaturas                              |                                                                                                    |  |  |
|--------------------------------|-------------------------------------------|----------------------------------------------------------------------------------------------------|--|--|
| Abreviaturas de Jurisprudencia |                                           |                                                                                                    |  |  |
| RTC                            | Repertorio del Tribunal<br>Constitucional | Sentencias y autos del Tribunal Constitucional.                                                                                                    |  |  |
| RJ                             | Repertorio de Jurisprudencia              | Sentencias y autos del Tribunal Supremo,<br>Tribunales Superiores de Justicia en materias de<br>Derecho Civil Especial o Foral y resoluciones de la<br>Dirección General de los Registros y del Notariado. |  |  |
| AS                             | Aranzadi Social                           | Sentencias y autos de los Tribunales Superiores de<br>Justicia y Audiencia Nacional en materia Social y<br>Juzgados de lo Social.                                                                          |  |  |
| AC                             | Aranzadi Civil                            | Sentencias y autos de las Audiencias Provinciales en<br>materia Civil y Mercantil, Juzgados de Primera<br>Instancia y Tribunal de Defensa de la Competencia.                                               |  |  |
| т                              | Jurisprudencia Tributaria                 | Sentencias y autos de los Tribunales Superiores de<br>Justicia y Audiencia Nacional en materia Tributaria y<br>resoluciones del Tribunal Económico Administrativo<br>Central.                              |  |  |
| ARP                            | Aranzadi Penal                            | Sentencias y autos de las Audiencias Provinciales y<br>Audiencia Nacional en materia Penal, Juzgados<br>Centrales de Instrucción, Juzgado Central de lo<br>Penal y Juzgados de lo Penal y de Instrucción.  |  |  |

## RECUERDA que al finalizar tus búsquedas es importante desconectarse de la base de datos mediante la opción SALIR.

17